# 1. <u>Configuration files not found.</u>

#### **Solution:**

When setting up *Astrometrica* and downloading the zipped configuration files (ARI-24.cfg and ARI-32-.cfg), they might open in a separate folder when unzipped. You must move both unzipped configuration into the *Astrometrica* folder found under Program Files.

# 2. <u>Reference Star Match Error.</u>

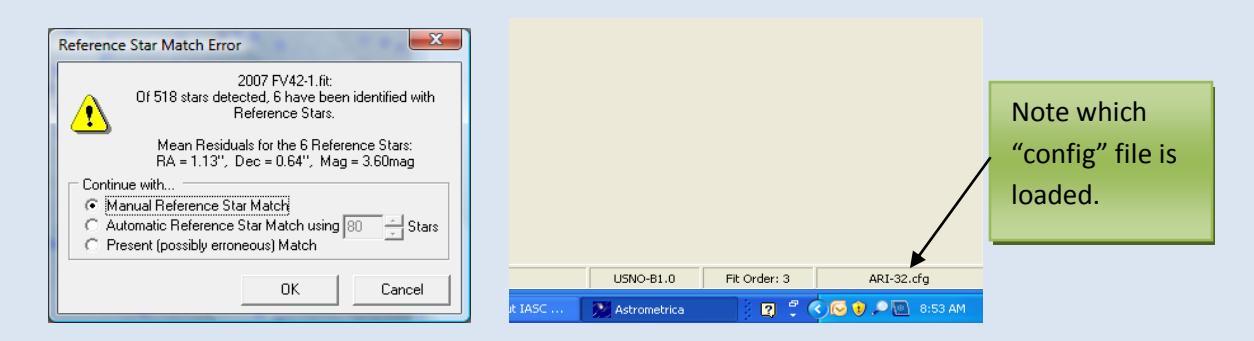

Check that the proper configuration ("config") file is loaded. If you are analyzing an image from the 24-inch telescope, use ARI-24.cfg. For the 32-inch, use ARI-32.cfg. To do this, go to <u>Settings</u> -> <u>Open</u> -> <u>Choose the configuration file</u> -> <u>Save</u>. If you are using the correct configuration file then <u>Select Automatic Reference Star</u> <u>Match</u> -> <u>OK</u>. This may have to be repeated twice.

| Note       Astrometrica for W         File       Edit       Astrometry         Image: State       Image: State       Image: State         Image: State       Image: State       Image: State         Image: State       Image: State       Image: State         Image: State       Image: State       Image: State         Image: State       Image: State       Image: State         Image: State       Image: State       Image: State         Image: State       Image: State       Image: State         Image: State       Image: State       Image: State         Image: State       Image: State       Image: State         Image: State       Image: State       Image: State         Image: State       Image: State       Image: State         Image: State       Image: State       Image: State         Image: State       Image: State       Image: State         Image: State       Image: State       Image: State       Image: State         Image: State       Image: State       Image: State       Image: State       Image: State         Image: State       Image: State       Image: State       Image: State       Image: State       Image: State       Image: State       Image: State       Ima | indows<br>ages Tools Internet Windows Help<br>패 點 I II   행 평   일 * 오 77 III   속 속                                                      | 8   8 2 <del>.</del> • • • • • <b>8</b> 2 <b>.</b>                           | _ ® X                                 |
|----------------------------------------------------------------------------------------------------|----------------------------------------------------------------------------------------------------|------------------------------------------------------------------------------|---------------------------------------|
| 1. Settings                                                                                                    | Program Settings - ARI-32.cfg Observing Site   CCD   Program   Environment   Interr                                                    | Open                                                                         |                                       |
|                                                                                                    | MPC Code [H2]<br>Longitude [87,9683] * C East © West<br>Latitude [33,483]<br>Height [213.0] m m                                        | My Pecent<br>Documents<br>Desktop<br>My Documents                            | 3. Choose ARI-24-cfg or<br>ARI 32-cfg |
|                                                                                                    | Contact Robert Holmes<br>Astronomical Research<br>E-Mail ari@mchsi.com<br>I Include Contact Details in MPCRepor<br>Observer (R. Holmes |                                                                              |                                       |
| 2. Open                                                                                                    | Measurer R. Holmes<br>Telescope Astro-Research 0.81 m                                                                                  | My Computer<br>My Network<br>Places<br>Files of type:<br>Configuration Files | ▼ Open<br>▼ Cancel                    |
|                                                                                                    | <u>Open</u> <u>Save</u> Save <u>A</u> s                                                                                                |                                                                              |                                       |

# 3. <u>Known object overlay button does not work. Flashes and does</u> not identify known objects.

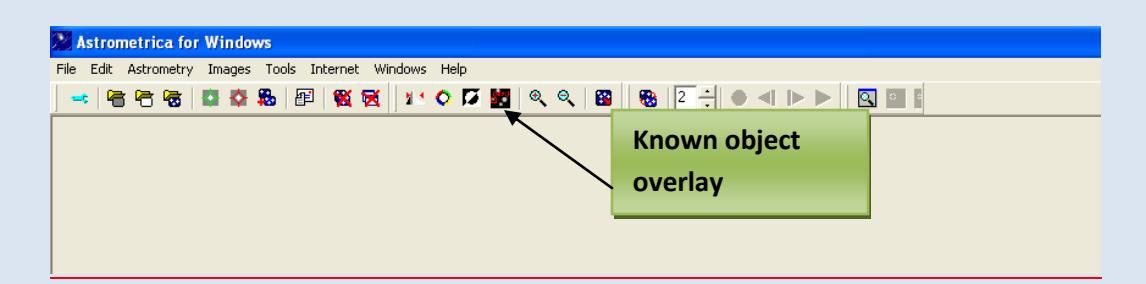

#### Solution:

MPC Database has not been downloaded. On *Astrometrica* home page, click on Internet then <u>download MPCorb</u>. Restart *Astrometrica* after download is complete.\*

| Astrometrica for Windows                           | 1. Internet                       |
|----------------------------------------------------|-----------------------------------|
| File Edit Astrometry Images Tools Internet Windows | s Help                            |
| 🔜 🖶 🔁 🔁 📾 🔹 🗱 📲 🖉 🖅 Send MPC Repo                  | ort 🔰 🔍 🔍 🔛 🛛 🤁 🔁 🔂 🗢 🚽 🕨 🕨 🖉 🖾 🖬 |
| Download MPC<br>Update MPCOr                       | Orb                               |
| 2. Select                                          | reb Page                          |
| Download                                           |                                   |
| MPCOrb                                             |                                   |
|                                                    |                                   |
|                                                    |                                   |
|                                                    |                                   |

You must update the MPC report at the start of each day. <u>Internet</u> -> <u>Update MPCOrb</u> -> <u>Check all boxes</u> -> <u>OK</u>

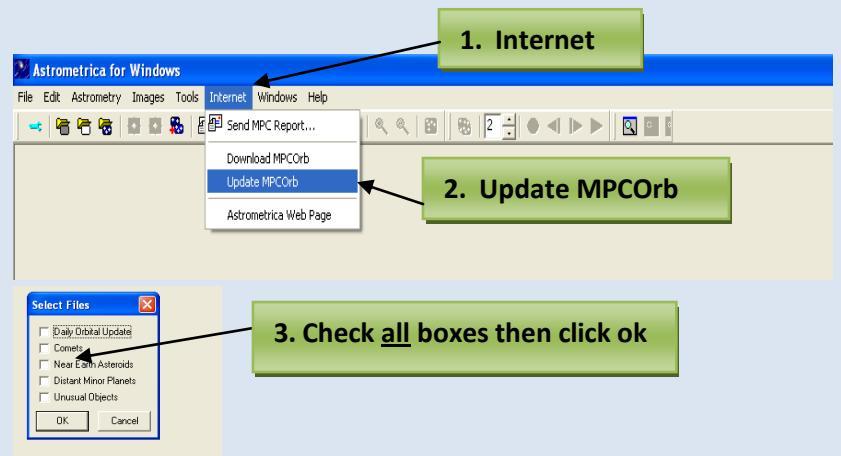

\*Note: If MPC database fails to download see #7.

# 4. **Object identification window is blank.**

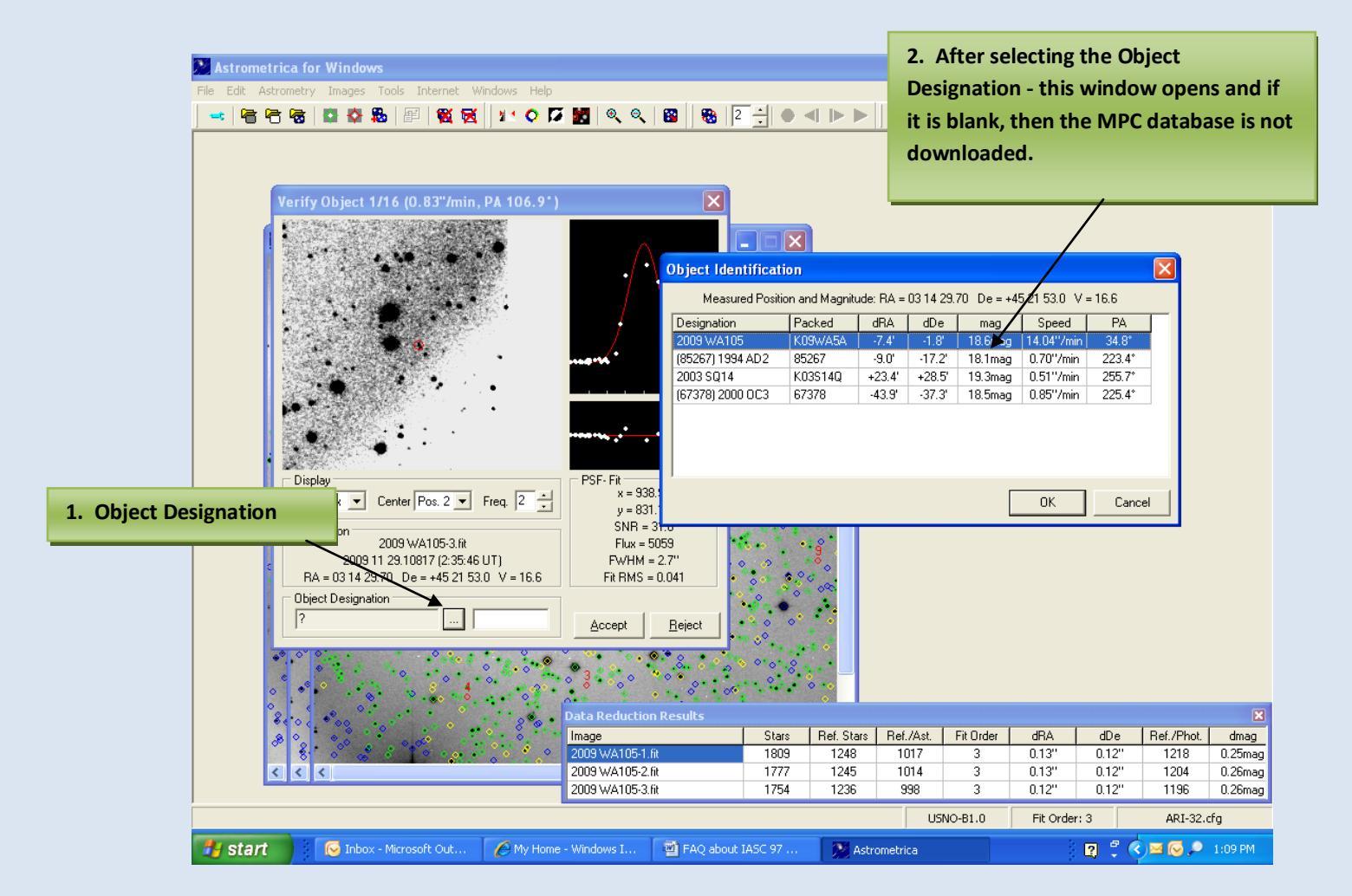

#### **Solution:**

**MPC** database is not downloaded. See #3 from above for download instructions.

### 5. Update current settings: Location

MPC code: H21 Longitude: 87.9683 West Latitude: 39.4831 North Height: 213.0 m

To update: <u>Settings</u> -> <u>Observing Site</u> -> <u>Change settings</u> -> <u>Save</u> -> <u>OK</u>. This must be done for both the ARI-24 and ARI-32 configuration files.

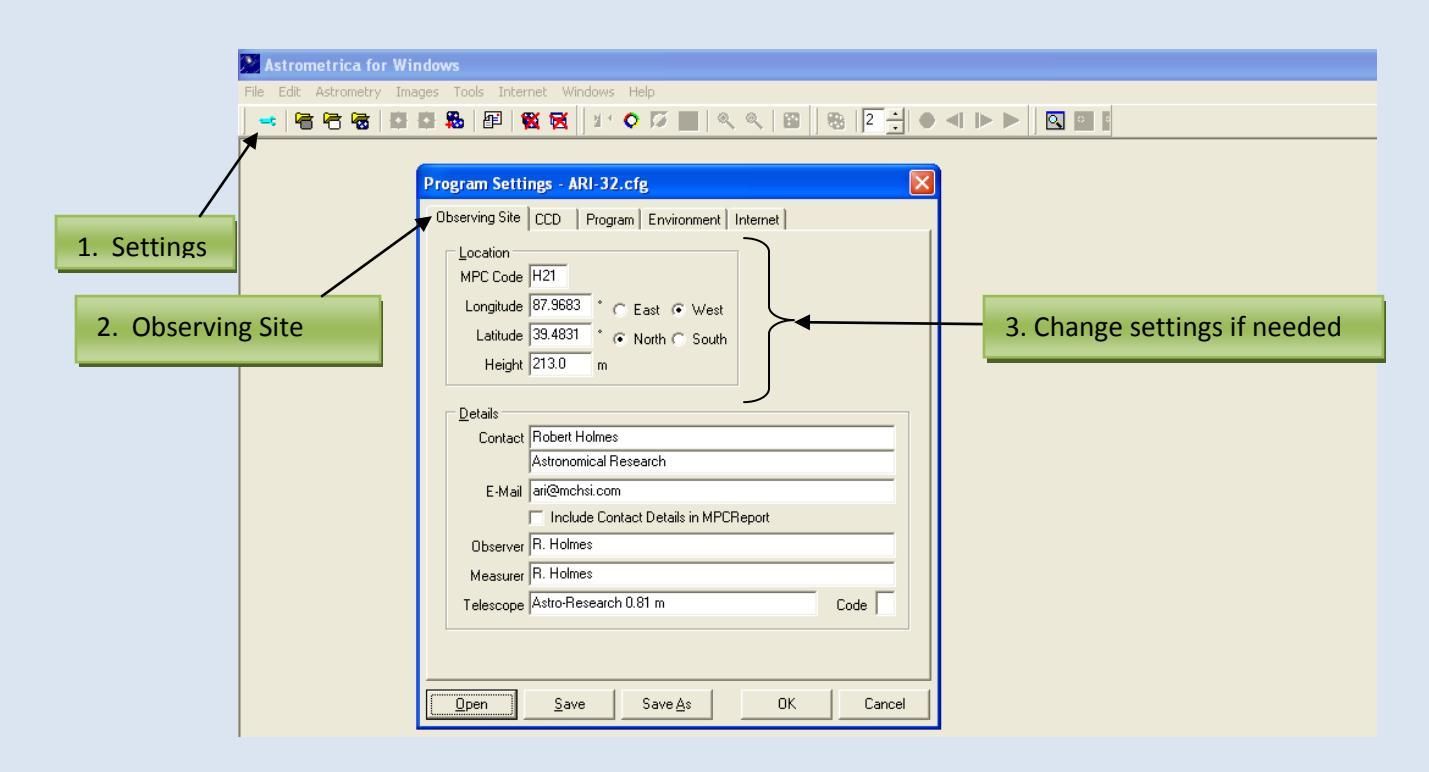

6. <u>Http: access failed on first window, second window reads No</u> reference star records read.

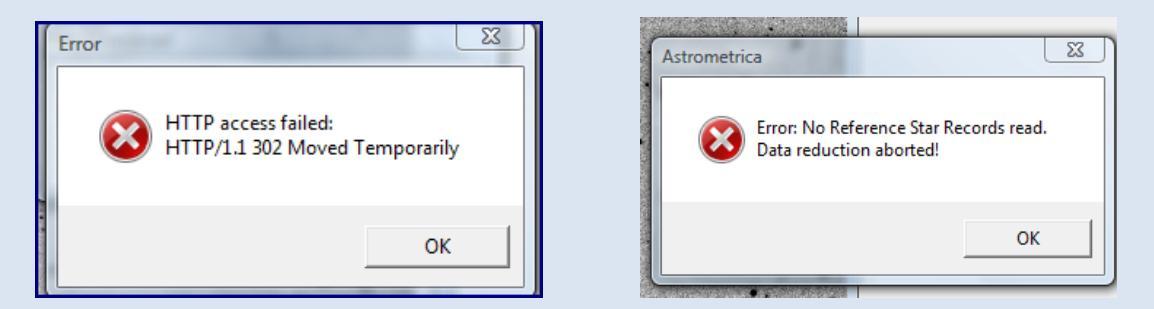

#### **Solution**

Change the Vizier Server: <u>Settings</u> -> <u>Internet</u> -> <u>Vizier Server window-</u> <u>choose another server</u> -> <u>Save</u> -> <u>OK</u>.

At the moment the best Vizier Server to choose is CfA, Harvard, USA. You must change both the ARI-24 and ARI-32 configuration files.

|                      |                                                                                                    | 2. Internet        |                     |
|----------------------|----------------------------------------------------------------------------------------------------|--------------------|---------------------|
| 🔀 Astrometrica fo    | r Windows                                                                                                    |                    |                     |
| File Edit Astrometry | Deserving Site   CCD   Program   Environment [Internet]                                                                         |                    |                     |
| 1. Settings          | E-Mail       Port 25         Login pmiller@hsutx.edu       Password         Password       ************************************ | Cancel             | 3. Change<br>Server |
|                      | USNO-B1.0 Fit O                                                                                                    | rder: 3 ARI-24.cfg |                     |

# 7. MPCOrb database fails to download.

Solution #1: Socket Error

For both ARI-24.cfg and ARI-32.cfg you need to <u>Load configuration file</u> -> <u>Settings</u> -> <u>Internet</u> -> <u>Change Internet settings to your own</u> -> <u>Save</u> -> <u>OK.</u>

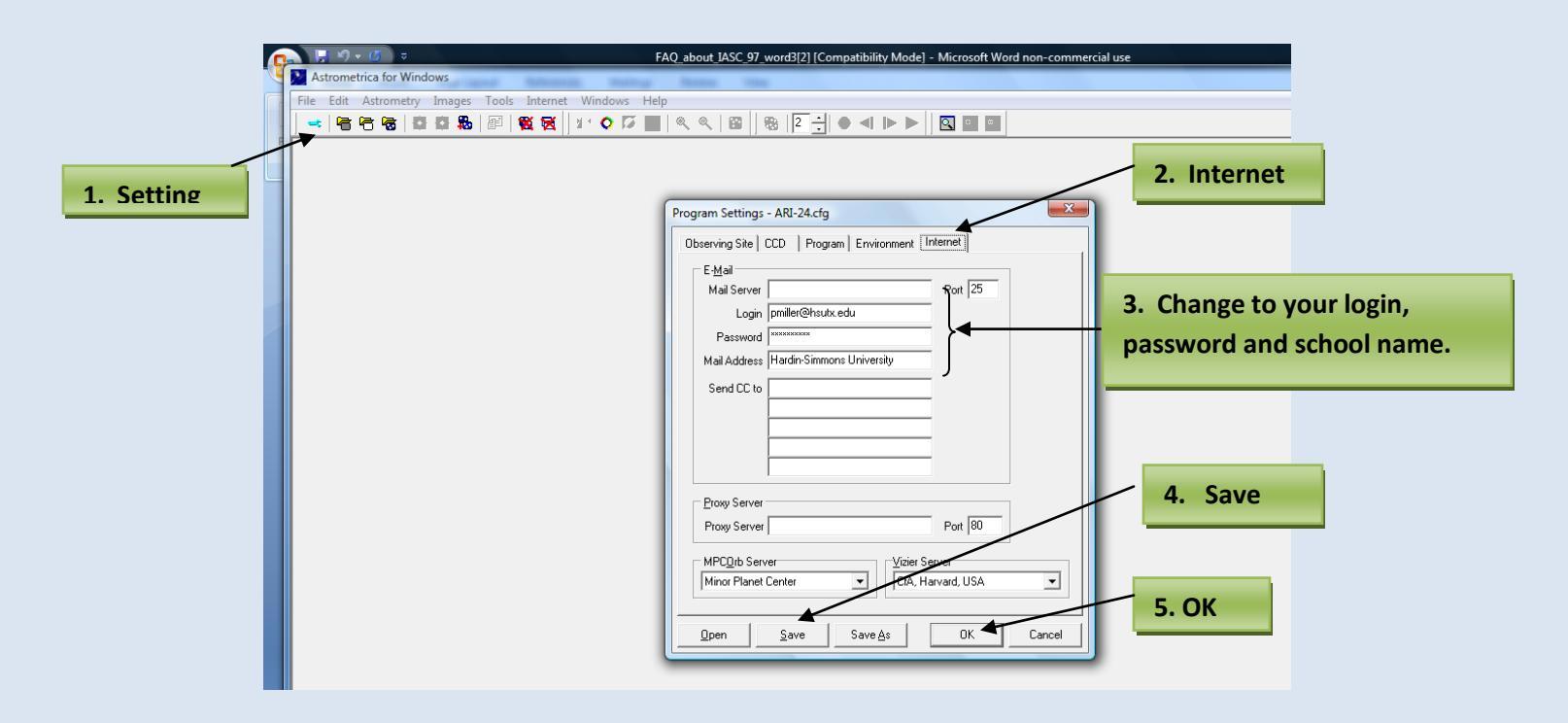

Repeat the process for each configuration file. Restart *Astrometrica* and upload the MPC Orbital Database. If this does not work, go to Solution #2 to manually download the MPCOrb database. See number 8 for manul download

#### Solution #2: Manual download MPCOrb database.

This error could be due to a firewall issue therefore, the current MPCOrb database must be downloaded manually at the start of each day.

Go to the IASC webpage: http://iasc.hsutx.edu/ at the bottom of the home page the most current MPCOrb database is located. Download

the database onto your desktop then unzip into the *Astrometrica* folder, usually found in Program Files.

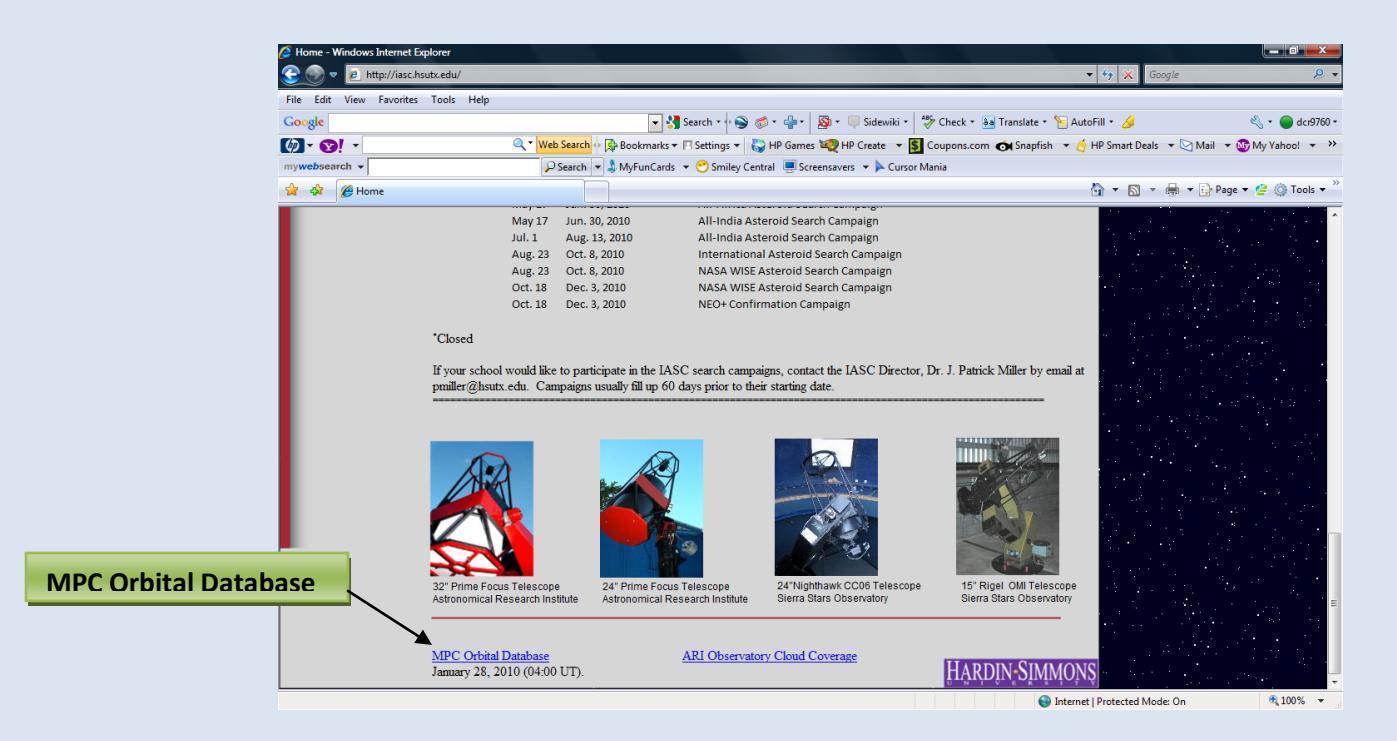